1. <u>www.northlandcollege.edu</u> -- click on Employees

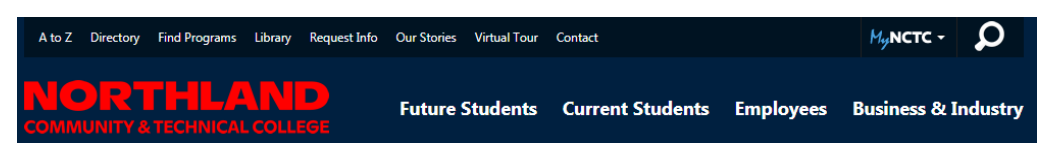

2. Scroll down the Employees page -- Academics column - click on Common Course Outlines

| Academics                                                                        |                                                       |        |
|----------------------------------------------------------------------------------|-------------------------------------------------------|--------|
| Common Course Outlines                                                           | >                                                     |        |
| <ol> <li>Select approp</li> <li>Select approp</li> <li>Click Submit b</li> </ol> | riate <b>Subject</b><br>riate <b>Course</b><br>outton |        |
| STEP 1:<br>Select a Subject:                                                     | CDEV - Early Childhood & Paraprofesssional            |        |
| STEP 2:<br>Select a Course:                                                      | CDEV 1105 - Development/Guidance                      | 3ubmit |

4. scroll down to the Common Course Outline: click the View PDF file

Common Course Outline: View PDF file

5. the PDF file will dropdown in the bottom left corner of your computer – click on it to open

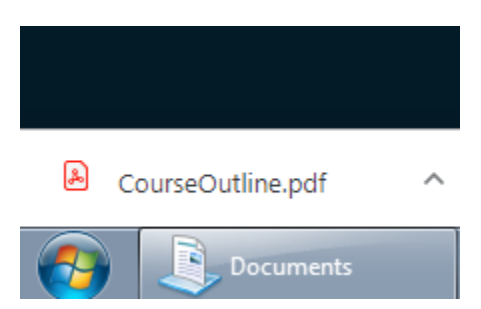

6. Once the pdf file opens - select appropriate folder on your hard drive to save to (Documents Library) – click SAVE

7. Go to that folder (Documents Library) where you saved the PDF

## **Right click on PDF** – click **Open with** – click **Word**

|   | Document<br>AASC-CCO | s library                                   | Arran                              |
|---|----------------------|---------------------------------------------|------------------------------------|
|   | AGBU1001.do          | DCX<br>CX                                   | PN Rubric Evaluation for Admission |
|   | ANSC1100.dd          | DCX                                         | UAST 2190.docx                     |
|   | ARCH.docx            |                                             |                                    |
| < | Course0              | Open with Adobe Reader XI                   |                                    |
|   | IMAG_GI              | Open                                        |                                    |
|   | PAET_11              | Print<br>7-7in                              |                                    |
|   | PAET_11              | Combine supported files in Acrobat          |                                    |
|   | PAET_11              | Scan with System Center Endpoint Protection |                                    |
|   | PAET_11              | Open with                                   | Adobe Acrobat 9.0                  |
|   | PAET_11              | Share with                                  | Adobe Reader                       |
|   | PAET_22              | Restore previous versions                   | Internet Explorer                  |
|   | PAET_22              | Send to                                     | Word (desktop)                     |
|   | PAET_22              | C .                                         | Choose default program             |

8. Word will now convert your PDF to and editable Word document – click **OK** 

| Microsoft | Word                                                                                                    |  |  |
|-----------|----------------------------------------------------------------------------------------------------|--|--|
| 1         | Word will now convert your PDF to an editable Word document. This may take a while. The resulting Word d not look exactly like the original PDF, especially if the original file contained lots of graphics. |  |  |
|           | OK Cancel Help                                                                                                    |  |  |

## 9. Click Enable Editing button

 PROTECTED VIEW
 Be careful—files from the Internet can contain viruses. Unless you need to edit, it's safer to stay in Protected View.
 Enable Editing

## 10. click OK again

| 112 |             | TRATAL ARTING PENNING ACCOUNT AND TA ANTONOAS                                                                                                    |
|-----|-------------|----------------------------------------------------------------------------------------------------|
| iq  | Microsoft \ | Word                                                                                                    |
| 1   | i           | Word will now convert your PDF to an editable Word document. This may take a while. The resulting Word docum not look exactly like the original PDF, especially if the original file contained lots of graphics. |
| 1   |             | Don't show this message again                                                                                                    |
| 3   |             | OK Cancel Help                                                                                                    |

11. Click File – Save As – word document

Rename the document to appropriate course – example CDEV1105

12. Edit word document using appropriate strike through and highlighting to submit to AASC.